# How to Reassign and Re-enroll Children

### Before Re-enrolling or Reassigning Children

- 1. Select the view of the assessment for the agency.
  - Select Add/Edit.
  - Select Agency.
  - Select Search.
  - Select the pencil to the left of the agency.
  - Then select a view of the assessment for all age groups (even if you are not supporting that age group).
  - Lock the rating views.
- 2. Check that all users are in the account.
  - Select User Accounts on the left-hand side.
  - Search for all users and make sure all users are in your DRDP Online system.
  - Search by clicking on **Select Roles** and choosing one or more roles or by typing in the username or email address.
- 3. Add classes for the new rating period.
  - Select Add/Edit.
  - Select Classes.
  - Select the green **Add New Class** button on the upper right-hand corner and add classrooms for the new rating period.

#### **Move Child Records**

Only administrators can re-enroll or reassign children. Site administrators can reassign or re-enroll all children within a site.

#### **Reassign Child/Children**

To move a child or children from one class to another within the same rating period, follow these steps.

- 1. Select **Search** for **Child/Enroll**.
- 2. Select Rating Period and Class.
- 3. Select the green search button on the screen.
- 4. Once a list is generated, place a check in the box of the children you would like to move. You can select all by using the check mark at the top. Those children selected will be added to the red circle in the top right-hand corner.
- 5. Select the red circle by the house icon on the upper right-hand side to see the children that are ready to be re-enrolled or reassigned. You will have the option to **Manage Enrollment**.

6. Select the **Manage Enrollment** button. A box will appear in which the site and classroom can be chosen. The child's information and ratings will be moved to the selected site and class for that rating period.

| Desired Results<br>Developmental Profile |                                              |   |              |             |              |            |        |          |                    |                        |                        |                     |
|------------------------------------------|----------------------------------------------|---|--------------|-------------|--------------|------------|--------|----------|--------------------|------------------------|------------------------|---------------------|
| Welcome                                  |                                              |   |              |             |              |            |        |          |                    |                        |                        |                     |
| Ustic Test 22<br>· Delta Demo            | Results   child(ren) to reassign or reenroll |   |              |             |              |            | Filter |          |                    | Items Per Page         | 10 ~                   |                     |
|                                          |                                              | ī |              | Last Name 🗢 | First Name 🗢 | DOB ¢      | Site ≑ | Class ¢  | Teacher ‡          | Agency<br>Enrollment ≎ | Agency<br>Withdrawal ≎ | Age/Instrument<br>≑ |
| UNASSIGNED CHILDREN                      | o                                            |   | $\checkmark$ | Doppen      | Abri         | 04/12/2016 | River  | PebblesK | Tamarra<br>Osborne | 07/24/2020             |                        | Kindergarten        |
|                                          | 0                                            |   | $\checkmark$ | Ocon        | Anna         | 06/30/2016 | River  | PebblesK | Tamarra<br>Osborne | 07/24/2020             |                        | Kindergarten        |
| DOWNLOAD DEMOGRAPHICS                    | 0                                            |   | ~            | Monson      | Ariana       | 03/24/2016 | River  | PebblesK | Tamarra<br>Osborne | 07/24/2020             |                        | Kindergarten        |
| REPORTS V                                | 0                                            |   | 2            | Glenna      | Bryce        | 01/18/2016 | River  | PebblesK | Tamarra<br>Osborne | 07/24/2020             |                        | Kindergarten        |
| RESOURCES V                              | 0                                            | 1 | Ì            | Rass        | Charlie      | 01/13/2016 | River  | PebblesK | Tamarra<br>Osborne | 07/24/2020             |                        | Kindergarten        |
| SER ACCOUNTS                             | 0                                            |   |              | Rossing     | Chloe        | 01/27/2016 | River  | PebblesK | Tamarra<br>Osborne | 07/24/2020             |                        | Kindergarten        |
| States                                   | 0                                            |   |              | Birch       | Cici         | 02/14/2016 | River  | PebblesK | Tamarra<br>Osborne | 07/24/2020             |                        | Kindergarten        |
| Agencies                                 | 0                                            |   |              | Reitfor     | Emily        | 10/11/2015 | River  | PebblesK | Tamarra<br>Osborne | 07/24/2020             |                        | Kindergarten        |
| Sites                                    | 0                                            | • |              | Panson      | Eric         | 03/02/2016 | River  | PebblesK | Tamarra<br>Osborne | 07/24/2020             |                        | Kindergarten        |
| Classes                                  | 0                                            |   |              | Nickel      | Erin         | 06/10/2016 | River  | PebblesK | Tamarra<br>Osborne | 07/24/2020             |                        | Kindergarten        |

Figure 1. Moving Children

## Helpful Resources for DRDP Online

Visit the Desired Results website to access <u>DRDP Online information and instructions</u> for all users and register for <u>helpful webinars</u>, including how to rate and understand data and reports.